## Zugriff auf den Jahresplan SJ24/25

Der Jahresplan 24/25 ist im Outlook-Kalender **in Citrix automatisch** eingebunden.

## Einrichten:

## 1.) Citrix öffnen

- 2.) Outlook-Kalender (in Citrix) öffnen
- 3.) Häkchen setzen, um den Kalender zu sehen
- 4.) Aktualisierung erzwingen mit
  - Taste F9 oder
  - "Senden/Empfangen"
  - $\rightarrow$  Alle Ordner senden/empfangen

Alternativ dazu kann der Jahresplan SJ24/25 auch mit

folgendem Link abonniert werden.

webcal://p115-caldav.icloud.com/published/2/OTYzNzIwNzg5NjM3MjA3Ol84xx4jRTnpTl6YBhzHOohGbkzA6Mz0FR4Qtd6s1agy2vlVWK-tAN7N4BOfaWp6gZ1aZL4Guo47sX77jQllgk

StD, 25.01.2024

|     | Datei Start Senden/Emnfangen                                               | Ordn      | er Ansicht Hilfe 🔿 Was möchten Sie tun?                                                                                          |                                  |
|-----|----------------------------------------------------------------------------|-----------|----------------------------------------------------------------------------------------------------|----------------------------------|
| 4.) | Alle Ordner<br>senden/empfangen 🔂 Senden-Empfangen<br>Senden und Empfangen | gen-Grupp | en ~<br>Status Alle<br>anzeigen abbrechen<br>Download<br>Downloadeinstellungen<br>Downloadeinstellungen<br>Downloadeinstellungen |                                  |
|     | <ul> <li>↓ Juli 2024 ↓ </li> </ul>                                         |           | 12 16 August 2024 "JahrsenJap BMS SI 24-25" durchruchen                                                                          |                                  |
|     | MO DI MI DO FR SA SO                                                       |           | TZ - TO. AUGUST 2024                                                                                                    |                                  |
|     | 1 2 3 4 5 6 7                                                              |           | MONTAG                                                                                                    | DIENSTAG                         |
|     | 8 9 10 11 12 13 14                                                         |           | 12                                                                                                    | 13                               |
|     | 15 16 17 18 19 20 21                                                       |           | 1PK Einführungstag / 2PK Göttizeit / 3PK, 4PK frei; Dreispitz                                                                    |                                  |
|     | 22 23 24 25 26 27 28                                                       |           |                                                                                                    |                                  |
|     | 29 30 31                                                                   | 04        |                                                                                                    |                                  |
|     | August 2024                                                                |           |                                                                                                    |                                  |
|     | MO DI MI DO FR SA SO                                                       | 05        |                                                                                                    |                                  |
|     | 1 2 3 4                                                                    |           |                                                                                                    |                                  |
|     | 12 13 14 15 16 17 18                                                       | 06        |                                                                                                    |                                  |
|     | 19 20 21 22 23 24 25                                                       |           |                                                                                                    |                                  |
|     | 26 27 28 29 30 31 1                                                        | 07        |                                                                                                    |                                  |
|     | 2 3 4 5 6 7 8                                                              |           |                                                                                                    |                                  |
|     |                                                                            | 08        |                                                                                                    | Schuljahreseröffnung gemäss Plan |
|     | 🖌 🗌 Meine Kalender                                                         |           | Interne Weiterbildung gemäss Plan                                                                                                | Dicipitz                         |
|     | StD-PMS - Internetkalender                                                 | 09        |                                                                                                    |                                  |
|     | 🗌 Kalender                                                                 |           |                                                                                                    |                                  |
|     | StD-PMS - daniel.steger@pm                                                 | 10        |                                                                                                    |                                  |
|     |                                                                            |           |                                                                                                    |                                  |
|     | <ul> <li>Andere Kalender</li> </ul>                                        | 11        |                                                                                                    |                                  |
|     | Jahresplan PMS SJ 21-22                                                    |           |                                                                                                    |                                  |
|     | Jahresplan PMS SJ 22-23                                                    | 12        |                                                                                                    |                                  |
|     | Jahresplan PMS S J23-24                                                    |           |                                                                                                    |                                  |
| 3.) | ✓ Jahresplan PMS SJ 24-25                                                  | 13        |                                                                                                    |                                  |
|     |                                                                            | 14        |                                                                                                    |                                  |
|     |                                                                            | 14        |                                                                                                    |                                  |
|     |                                                                            | 15        |                                                                                                    |                                  |
|     |                                                                            | 15        |                                                                                                    |                                  |
|     |                                                                            | 16        |                                                                                                    |                                  |
|     |                                                                            |           |                                                                                                    |                                  |
|     |                                                                            | 17        | SJ-Eröffnungsapéro                                                                                                    |                                  |
|     |                                                                            |           |                                                                                                    |                                  |
|     |                                                                            |           |                                                                                                    |                                  |